### Basic Tariff (Login 不要)

・目的:船社方針として定まれたDEM/DETのタリフ日数及び単価を照会する。

| ind                 |                                                                     |
|---------------------|---------------------------------------------------------------------|
| estination Coverage | JAPAN                                                               |
| rigin               | ASIA 🗸                                                              |
| ariff Type          | Demurrage & Detention (Combined Tariff) V                           |
| ontainer Type       | ✓Dry ✓Reefer ✓Flat Rack ✓Open Top ✓Tank                             |
| argo Type           | General Dangerous Temperature Control(Reefer) Out of Gauge(Awkward) |

Above is KAMBARA KISEN' basic tariff information. Actual free time is subject to the service contract between KAMBARA KISEN and the customer. If you want the actual free time, please contact the KAMBARA KISEN office at your nearest location.

検索条件を入力する。

- ・Bound: Outbound / Inboundを選択。
- ・Destination Coverage:目的地の国名を入力。
- ・Origin:出港地のエリア(大陸)を選択。
- ・Tariff Type: Demurrage & Detention (Combined Tariff)を選択。
- ・Container Type:御希望のコンテナタイプを選択。
- ・Cargo Type:御希望のカーゴタイプを選択。
- ② 条件入力の上、Searchボタンをクリック。

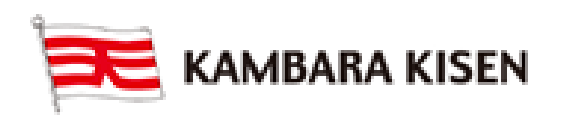

Download

### Basic Tariff (Login 不要)

#### ③ 検索結果は下記2種にわけての閲覧になる。

・DEMDET Free Time: コンテナタイプサイズ毎に付与されるフリータイムを閲覧する。

| DEMDET-Free Time | DEMDET-Charge |
|------------------|---------------|

|                         |        |                |              |                            |          |                  |                  | Tota                | l : 10 |
|-------------------------|--------|----------------|--------------|----------------------------|----------|------------------|------------------|---------------------|--------|
| Destination<br>Coverage | Origin | Container Type | Cargo Type   | Container QTY<br>(Per B/L) | Free Day | Sat.<br>Excluded | Sun.<br>Excluded | Holiday<br>Excluded |        |
| JAPAN                   | ASIA   | Dry            | Dangerous    | 1-                         | 14       | NO               | NO               | NO                  | ~      |
| JAPAN                   | ASIA   | Dry            | General      | 1-                         | 14       | NO               | NO               | NO                  |        |
| JAPAN                   | ASIA   | Flat Rack      | Out Of Gauge | 1-                         | 14       | NO               | NO               | NO                  |        |
| JAPAN                   | ASIA   | Flat Rack      | General      | 1-                         | 14       | NO               | NO               | NO                  |        |
| JAPAN                   | ASIA   | Open Top       | Out Of Gauge | 1-                         | 14       | NO               | NO               | NO                  |        |
| JAPAN                   | ASIA   | Open Top       | General      | 1-                         | 14       | NO               | NO               | NO                  |        |
| JAPAN                   | ASIA   | Reefer         | General      | 1-                         | 14       | NO               | NO               | NO                  |        |
| JAPAN                   | ASIA   | Reefer         | TEMP CNTL    | 1-                         | 14       | NO               | NO               | NO                  | ~      |
| ΙΔΡΔΝ                   | 494    | Tank           | Dangerous    | 1-                         | 14       | NO               | NO               | NO                  |        |

### ・DEMDET Charge:コンテナタイプサイズ毎の徴収金額(単価)を閲覧する。

|   | 45'      | H/C      | 40'      | 20'      | Currency | Day | Cargo Type   | Container<br>Type | Origin | Destination<br>Coverage |
|---|----------|----------|----------|----------|----------|-----|--------------|-------------------|--------|-------------------------|
|   | 6,000.00 | 6,000.00 | 6,000.00 | 4,000.00 | JPY      | 1-0 | Dangerous    | Dry               | ASIA   | JAPAN                   |
|   | 6,000.00 | 6,000.00 | 6,000.00 | 4,000.00 | JPY      | 1-0 | General      | Dry               | ASIA   | JAPAN                   |
|   | 6,000.00 | 6,000.00 | 6,000.00 | 4,000.00 | JPY      | 1-0 | General      | Flat Rack         | ASIA   | JAPAN                   |
|   | 6,000.00 | 6,000.00 | 6,000.00 | 4,000.00 | JPY      | 1-0 | Out Of Gauge | Flat Rack         | ASIA   | JAPAN                   |
|   | 6,000.00 | 6,000.00 | 6,000.00 | 4,000.00 | JPY      | 1-0 | General      | Open Top          | ASIA   | JAPAN                   |
|   | 6,000.00 | 6,000.00 | 6,000.00 | 4,000.00 | JPY      | 1-0 | Out Of Gauge | Open Top          | ASIA   | JAPAN                   |
| - | 6,000.00 | 6,000.00 | 6,000.00 | 4,000.00 | JPY      | 1-0 | General      | Reefer            | ASIA   | JAPAN                   |
|   | 6,000.00 | 6,000.00 | 6,000.00 | 4,000.00 | JPY      | 1-0 | TEMP CNTL    | Reefer            | ASIA   | JAPAN                   |
| - | 6 000 00 | 6 000 00 | 8 000 00 | 4 000 00 | IPV      | 1-0 | Dangerous    | Tank              | 4514   |                         |

※両方とも【Download】ボタンにて、エクセルでのダウンロード、保存が可能。

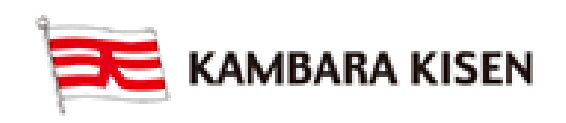

Charge Inquiry (Login 不要)

・目的:輸送契約に基づいてのフリー日数及び発生金額をB/L番号にて閲覧する。 ※本船からの対象コンテナ荷揚後、閲覧可能となります。

| Rate & Tariff               | Charge Ir                            | nquiry 📮                       | Jser Guid         | e                              |                                  |             |                            |                                |                        |                   | Rate > [              | DEM/DET               | > Charge In      | quiry |
|-----------------------------|--------------------------------------|--------------------------------|-------------------|--------------------------------|----------------------------------|-------------|----------------------------|--------------------------------|------------------------|-------------------|-----------------------|-----------------------|------------------|-------|
| Exchange Rate               | Tariff Type                          |                                | 0                 | Demurrage                      | ODetention                       |             | Demur                      | rage & Deter                   | ntion (Co              | mbined            | Tariff)               |                       |                  |       |
| DEM/DET                     | Bound                                |                                | 0                 | Dutbound                       | Inbound                          |             |                            |                                |                        |                   |                       |                       |                  |       |
| -Basic Tariff               | B/L No.                              | ~                              | SHP               | RG286FK226                     |                                  |             |                            |                                |                        |                   |                       |                       |                  |       |
| - Detention Status          | Please enter KA<br>prefix "KKCL"). I | MBARA KISEN<br>Ensure your B/L | B/L num<br>number | ber composed<br>is assigned by | of 3 alphabet ch<br>KAMBARA KISE | iara<br>EN. | icters + 9 d<br>Our syster | ligits of numb<br>m does not a | er (i/e Pl<br>ccept Ho | US1234<br>use B/L | 56789, Di<br>number a | iscard th<br>assigned | e Searcl         | 1     |
| Quick Link Edit             | by NVOCC or Fi                       | reight Forwarder               |                   |                                |                                  |             |                            |                                |                        |                   |                       |                       |                  |       |
| No Search Data.(Quick Link) | SHRG286FK2                           | 26                             |                   |                                |                                  |             |                            |                                |                        |                   |                       |                       |                  |       |
| Other Tools                 | > Booking Infor                      | mation<br>: RESURGENCI         | E 0286E           |                                |                                  |             |                            |                                |                        |                   |                       |                       |                  |       |
| e-Service Guide             |                                      |                                |                   |                                |                                  |             |                            |                                |                        |                   |                       |                       |                  |       |
| C Simple S/I                | Place of Re                          | celpt Po                       | on of Loa         |                                | ort of Dischargin                | g           | Place                      | of Delivery                    |                        |                   | Com                   | modity                |                  |       |
| e-Service Notice            | SHANGH                               | AI                             | SHANG             | IAI                            | FUKUYAMA                         |             | FUI                        | KUYAMA                         |                        |                   | GENERA                | LCARG                 | 90               |       |
| PC GUIDE                    | > Charge Inform                      | nation                         |                   |                                |                                  |             |                            |                                |                        |                   |                       | То                    | tal Containe     | r: 1  |
|                             | Booking No.                          | Booking No. Container No. T    |                   | Type / Staying Period          |                                  | Free Time   |                            | Free                           | Over                   | Rate P            | er Day                | Billing               | Γ                |       |
|                             | Dooking NO                           | Container NO                   | Size              | From                           | То                               |             | Start                      | End                            | Day                    | Day               | Days                  | Rate                  | Amount           |       |
|                             | SHRG288FK228                         | TCKU1968420                    | D2                | 2015-01-20                     | 2016-04-08                       | 2           | 2015-01-21                 | 2015-01-30                     | 10                     | 434               | 1~0                   | 4,000                 | JPY<br>1 736 000 | ~     |

- 検索条件を入れる。
  - ・Tariff Type: Demurrage & Detention (Combined Tariff)を選択。
  - ・Bound: Outbound / Inboundを選択。
  - ・B/L No.: B/L番号を入力(最大10件まで入力可)
- ② Searchボタンをクリックして、結果を閲覧する。
  - Staying Period (青枠) : 滞留期間
  - ・Free Time (緑枠): Free Timeの開始日、終了日、Free日数、超過日数
  - ・Charge(黄枠):1日当りの単価及び発生金額
- ③【Download】ボタンにてエクセルでのダウンロード及び保存も可能。

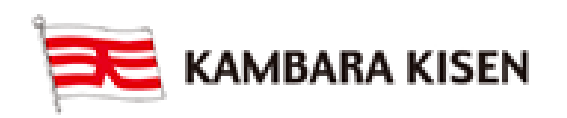

### **Detention Status**(要Login)

・目的:Detentionの請求金額及び明細を閲覧する。

Charge Inquiry機能とは違って、支払先・インボイス番号等も表示される為、 Loginを要する機能となっている。

※本船からの対象コンテナ荷揚後、閲覧可能となります。

| 🗮 KAMBARA I                        | KISEN Co., | Ltd. @-Ser                    | vice         |             |                |                |            |           | Logout   My         | profile   |
|------------------------------------|------------|-------------------------------|--------------|-------------|----------------|----------------|------------|-----------|---------------------|-----------|
| Schedule                           | Outbound   | Inbound T                     | rack & Trace | e   Re      | port Rat       | e e-Sub        | scription  |           |                     |           |
| Rate & Tariff                      | Deter      | ntion Status                  | 📄 User Guid  | le          |                |                |            | Rate > DB | M/DET > Detention   | n Status  |
| Exchange Rate                      | Bound      | i                             | Outbour      | nd (Export) | Inbound (Im    | port)          |            |           |                     |           |
| DEM/DET                            | Searc      | h Option                      | ODischar     | ging/Out Ga | te   Booking   | No. or B/L No. |            |           |                     |           |
| - Basic Tariff<br>- Charge Inquiry | Numb       | er                            | SHRG286      | FK226       |                |                |            |           |                     |           |
| - Detention Status                 |            |                               |              |             |                |                |            |           | Sea                 | arch      |
| Quick Link Edit                    |            |                               |              |             |                |                |            |           | T                   | Fotal : 1 |
| No Search Data.(Quick Link)        | DEL        | Tariff Nan                    | ne Fi        | ree Day     | Last Free Date | Gate Out       | Gate In    | Over Day  | Detention<br>Amount | I         |
| Other Tools                        | IKUYAMA    | COMBINED DETE<br>INBOUND CONT | ENTION       | 10          | 2015-01-30     | 2015-01-20     | 2016-04-08 | 434       | JPY1736,000         | )<br>v    |
| e-Service Guide                    |            |                               |              |             |                |                |            |           |                     |           |
| Simple S/I                         |            |                               |              |             |                |                |            |           |                     |           |
| PC GUIDE                           |            |                               |              |             |                |                |            |           |                     |           |
|                                    |            |                               |              |             |                |                |            |           |                     |           |

- ① 検索条件を入力する。
  - ・Bound:輸出の場合はOutboundを、輸入の場合はInboundを選択する。
  - ・Search Option: 絞り条件を選択する。(BL番号での検索をお勧め)
    - → Gate選択の際、登録済みの契約番号がキーになるため、
      - プロフィルに契約番号を事前に登録しないと、閲覧不可能。
- ② B/L番号を入れて、【Search】ボタンをクリックする。

Container番号や積揚港等の基本情報、フリー日数、超過日数、発生金額、 請求書番号、発行日、支払先、最終支払額、支払有無等の明細が1行で表示される。 当該情報は【Download】ボタンにてエクセルでのダウンロード及び保存も可能。

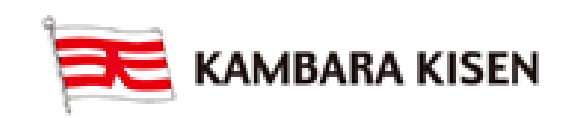